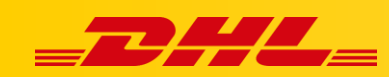

# INTEGRACJA Z DHL EXPRESS COMMERCE KONFIGURACJA INTEGRACJI Z ETSY

Poniższe kroki pozwolą Ci zintegrować swoją platformę Etsy z DHL Express Commerce

Integracja pozwala na aktualizowanie informacji trackingowych dla zamówień po wydrukowaniu dla nich etykiet.

# Zintegruj swoje konto Etsy

- W głównym menu DHL Express Commerce wybierz Settings > Integration > Add a new integration, następnie wybierz Etsy z listy rozwijanej.
- Zaznacz Enable Etsy
- Wprowadź nazwę swojego sklepu Etsy
- Kliknij Save

| ETSY                                                                                                    |                         |
|----------------------------------------------------------------------------------------------------|-------------------------|
| Integrations > Etsy                                                                                                    |                         |
| Settings<br>Etsy settings                                                                                                    | Authorization           |
| Etsy must be authorized before you can use it. If you haven't done so<br>already, please follow below steps:<br>Tick Enable Etsy<br>Click on open authorization window and Etsy page will pops up<br>Enter username and password of your Etsy account and sign in<br>Click on Allow Access button<br>The verification code will appear, copy and paste the generated code<br>to this page<br>Enter your Shop name<br>Click on Save button | Enable Etsy             |
| For more detailed instructions on how to get setup, please click here.                                                                                                    | TEST TO ENSURE IT WORKS |

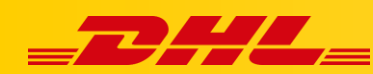

Wprowadź swoją nazwę użytkownika Etsy oraz hasło. Kliknij Sign in.

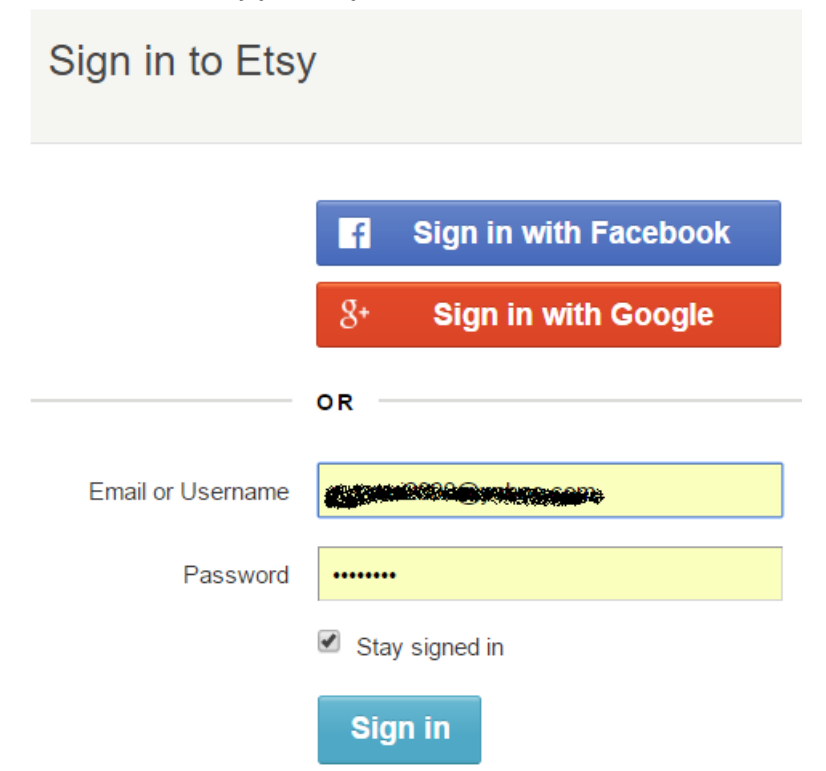

Po zalogowaniu widoczny będzie kod weryfikacyjny.

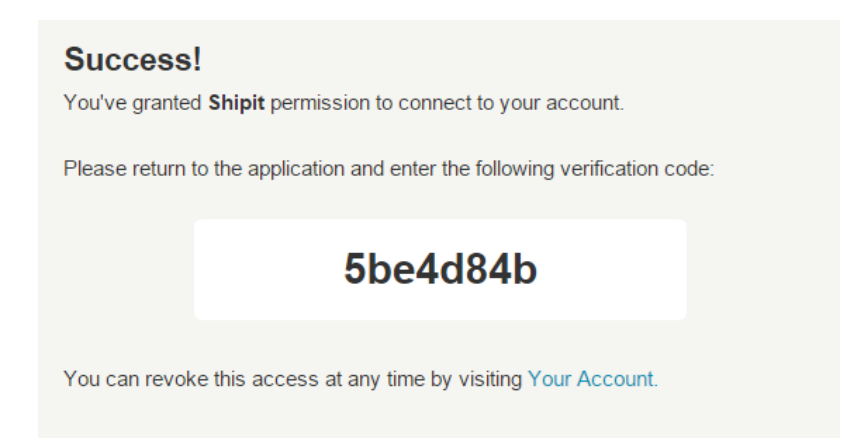

Skopiuj kod i wklej go w polu **Etsy verification code** w panelu DHL Express Commerce **Settings** > **Integration** kliknij w **Settings** przy dodanej integracji z **Etsy** 

## Your current integrations

| INTEGRATION | DETAILS |          |        |
|-------------|---------|----------|--------|
| Etsy        | Test    | Settings | Remove |

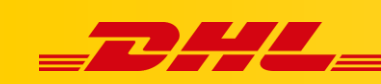

#### ETSY

| Integrations > Etsy                                                                                                    |                                                                                           |
|----------------------------------------------------------------------------------------------------|-------------------------------------------------------------------------------------------|
| Settings Tools                                                                                                    |                                                                                           |
| Etsy settings<br>Etsy must be authorized before you can<br>use it. If you haven't done so already,<br>please follow below steps:<br>• Tick Enable Etsy<br>• Click on open authorization window<br>and Etsy page will pops up<br>• Enter username and password of<br>your Etsy account and sign in<br>• Click on Allow Access button<br>• The verification code will appear,<br>copy and paste the generated code<br>to this page<br>• Enter your Shop name<br>• Click on Save button<br>For more detailed instructions on how to<br>get setup, please click here. | Authorization   Image: Constraint of Etsy line in the endersed or certified by Etsy. Inc. |

### Kliknij Save

## Pytania i odpowiedzi

## Q. Jak wyłączyć powiadomienia klienta na Etsy?

A. Kliknij ikonę swojego sklepu, a następnie etykiety wysyłkowe. Przewiń w dół po prawej stronie i upewnij się, że pole powiadomienia nie jest zaznaczone.

W przypadku pytań czy problemów technicznych prosimy o skorzystanie z formularza kontaktowego dostępnego w **panelu DHL Express Commerce** w zakładce **Support** lub o skierowanie zapytania na adres <u>cim.int@dhl.com</u>